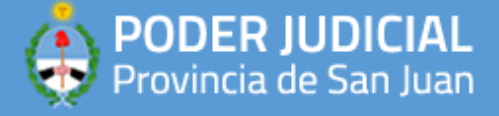

## **APLICACIONES RECOMENDADAS**

## **ONLINE2PDF**

Este instructivo aplica para el uso del servicio online provisto por el sitio web <a href="https://online2pdf.com/es/">https://online2pdf.com/es/</a>

1) Debe hacer click en el vinculo para poder ingresar al sitio

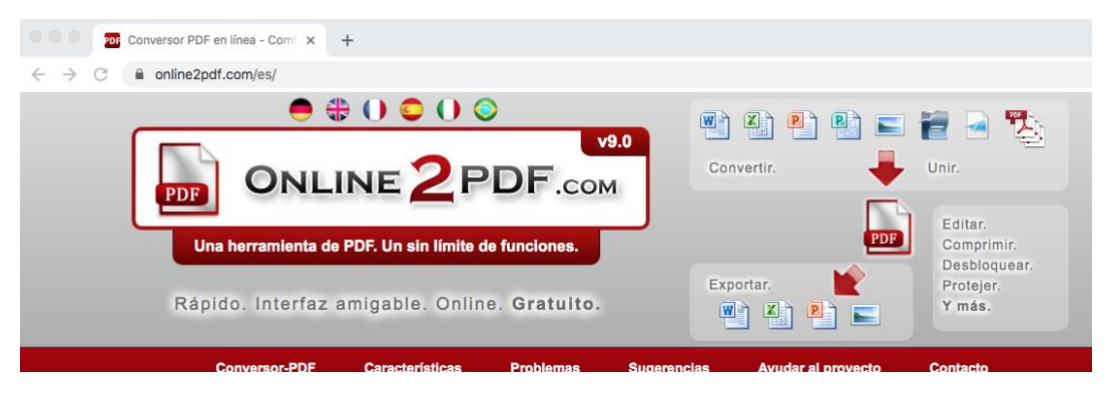

2) Una vez ingresado, debe seleccionar los archivos que desea convertir a PDF ó si ya posee el PDF puede saltar al paso X). Debe hacer click en el boton "SELECCIONA LOS ARCHIVOS", recuerde que el tamaño MAXIMO de cada archivo no debe sobrepasar los 100MB y todos los archivos juntos no deben superar los 150MB.

| (ca | on posibilidad de editar, combinar y desbloquear) Puede convertir sus archivos a PDF, puede editar, liberar, combinar arch archivos PDF (a Word, Excel, Powerpoint, JPG) y mucho más. Seleccione del forberro más abaio                                                                                                    | Se agregaron 25 idiomas adici<br>Conversión de libros electrónic<br>hivos PDF, puede exportar                                    | Formatos soportados: Word, Exc<br>Powerpoint, Publisher, OpenOffic<br>Imánenes XPS, PDF y másl              |
|-----|----------------------------------------------------------------------------------------------------|----------------------------------------------------------------------------------------------------|----------------------------------------------------------------------------------------------------|
| 9   | Dependiendo de sus archivos, puede configurar varias onciones (la mayoría                                                                                                    | ía de ellas se pueden combina                                                                                                    | ar)                                                                                                    |
| 4   | <ul> <li>Puedes seleccionar determinadas páginas, rotarias, reordenarias, cortarias y mucho m</li> <li>Un fichero PDF protegido para impresión, copia y edición, puedes eliminarlo automática</li> <li>Otras muchas opciones pueden definirse, como encabezado, pie de página, formato de</li> </ul>                                                                                     | más (mira los botones que están a l<br>camente. Para proteger un fichero<br>de salida y compresión.                              | <ul> <li>a derecha del archivo seleccionado)</li> <li>PDF de sólo lectura, se necesita un clave.</li> </ul> |
| 3   | <ul> <li>Puedes seleccionar determinadas páginas, rotarias, reordenarias, cortarias y mucho m</li> <li>Un fichero PDF protegido para impresión, copia y edición, puedes eliminario automática</li> <li>Otras muchas opciones pueden definirse, como encabezado, pie de página, formato de</li> <li>Para finalizar, por favor pulse 'Convertir'. ¿Necesita ayuda? Documentació</li> </ul> | más (mira los botones que están a l<br>camente. Para proteger un fichero<br>de salida y compresión.<br>ón de las características | ",<br>la derecha del archivo seleccionado)<br>PDF de sólo lectura, se necesita un clave.                    |

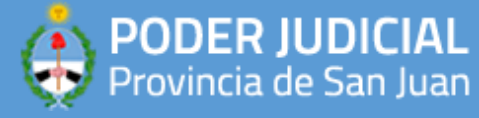

3) Para poder convertir el archivo de documento (usualmente .doc o .docx) a PDF, una vez subidos a la pagina podra ver la caja desplegable con la leyenda "convertir a:" con el valor por defecto en "Archivo PDF". Una vez verificado que todo este tal cual debe hacer click en el boton "CONVERTIR". Si el documento fue escaneado o posee varias imagenes, es fundamental poder comprimirlo como se indica en el paso 4).

| Archivo 1:               | Cambiar 🛐 🖷 Lorem Ipsum.docx                                      | <b>8</b>  |
|--------------------------|-------------------------------------------------------------------|-----------|
| Archivo 2:<br>(opcional) | Examinar                                                          |           |
|                          | convertir a : 🏂 Archivo PDF (*.pdf) 🗸                             |           |
| Preferencias:            | Compresión 🔍 Vista Cortección Encabezado / pie de página 🔡 Diseño |           |
|                          | Convertir                                                         | Reiniciar |

4) Una vez cargados los archivos que desea convertir, este paso es FUNDAMENTAL para poder cargar archivos mas rapidamente a la plataforma MEV, ya que en el proceso de conversion, los mismos son comprimidos. Al reducir el tamaño con la configuracion indicada en la siguiente imagen, se cargaran mas rapidamente.

| Archivo 1: Cambiar 🔀 🖷                                                                                                    | Lorem Ipsum.docx                                                                                                    | 23                                              |
|----------------------------------------------------------------------------------------------------|----------------------------------------------------------------------------------------------------|-------------------------------------------------|
| Archivo 2: Examinar                                                                                                    |                                                                                                    |                                                 |
|                                                                                                    | convertir a : 🛃 Archivo PDF (*.pdf) 🗸                                                                                                    |                                                 |
| ferencias: 🔍 Compresión 🗟 Vis                                                                                                    | ta 🗍 Protección 🔲 Encabezado / pie de página                                                                                              | Diseño                                          |
| Las siguientes preferencias afectan<br>Si usted necesita un tamaño de arch<br>Calidad de las imágenes<br>A menor calidad, el fichero será mas<br>pequeño. | a compresión de todas las imágenes. El tamaño del archivo d<br>vo pequeño, disminuya los valores de este.<br>8 - Standard, calidad optima | lepende de los valores de calidad y resolución. |
| Resolución de imagenes<br>A menor resolución, el tamaño del archivo<br>será menor.                                                                        | 300 dpi (Standard, resolución óptima)                                                                                                    |                                                 |
| Color / Blanco y negro<br>Además imágenes en blanco y negro<br>reducen el tamaño de archivo                                                               | Color                                                                                                    |                                                 |
|                                                                                                    | Convertir                                                                                                    | Rei                                             |

Los archivos cargados nunca se guardan. Todos los datos serán eliminados después de la conversión. Más información

5) Una vez revisado todos los ajustes correspondientes, debe hacer click en el boton "CONVERTIR" para que el archivo sea subido y procesado.

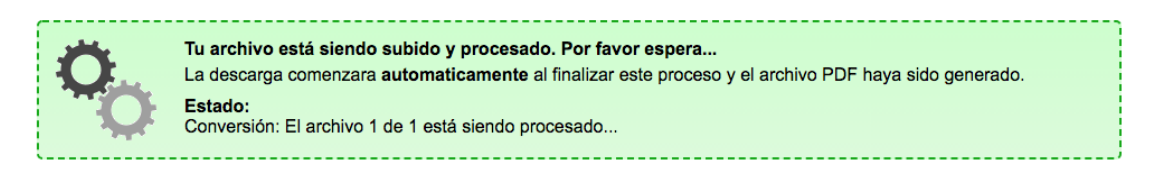

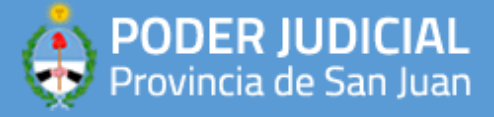

6) Finalmente, cuando la tarea de conversion/compresion termina, le aparece el siguiente cartel y el archivo convertido comienza a descargarse en su navegador.

| El archivo se encuentra en la carpeta de descarga después de guardar el archivo. Are you satisfied with the result? I would be glad if you support or recommend this websitel Support private with densition |                   |
|----------------------------------------------------------------------------------------------------|-------------------|
|                                                                                                    |                   |
|                                                                                                    | From the develope |